# С 03 июля 2020 Рязанский институт (филиал) Московского политехнического университета начинает проводить online-консультации по вопросам поступления в формате видеоконференции

Расписание проведения консультаций Понедельник – пятница 10:00 – 18:00 Суббота 09:00 – 14:00

# Для подключения необходимо установить ПО Cisco Webex и пройти по ссылке

https://mospolytech.webex.com/join/w155

Инструкцию по установке и эксплуатации ПО Cisco Webex для проведения консультации см. ниже

#### Инструкция

### по установке и эксплуатации ПО Cisco Webex для проведения консультации

1 Установка Webex

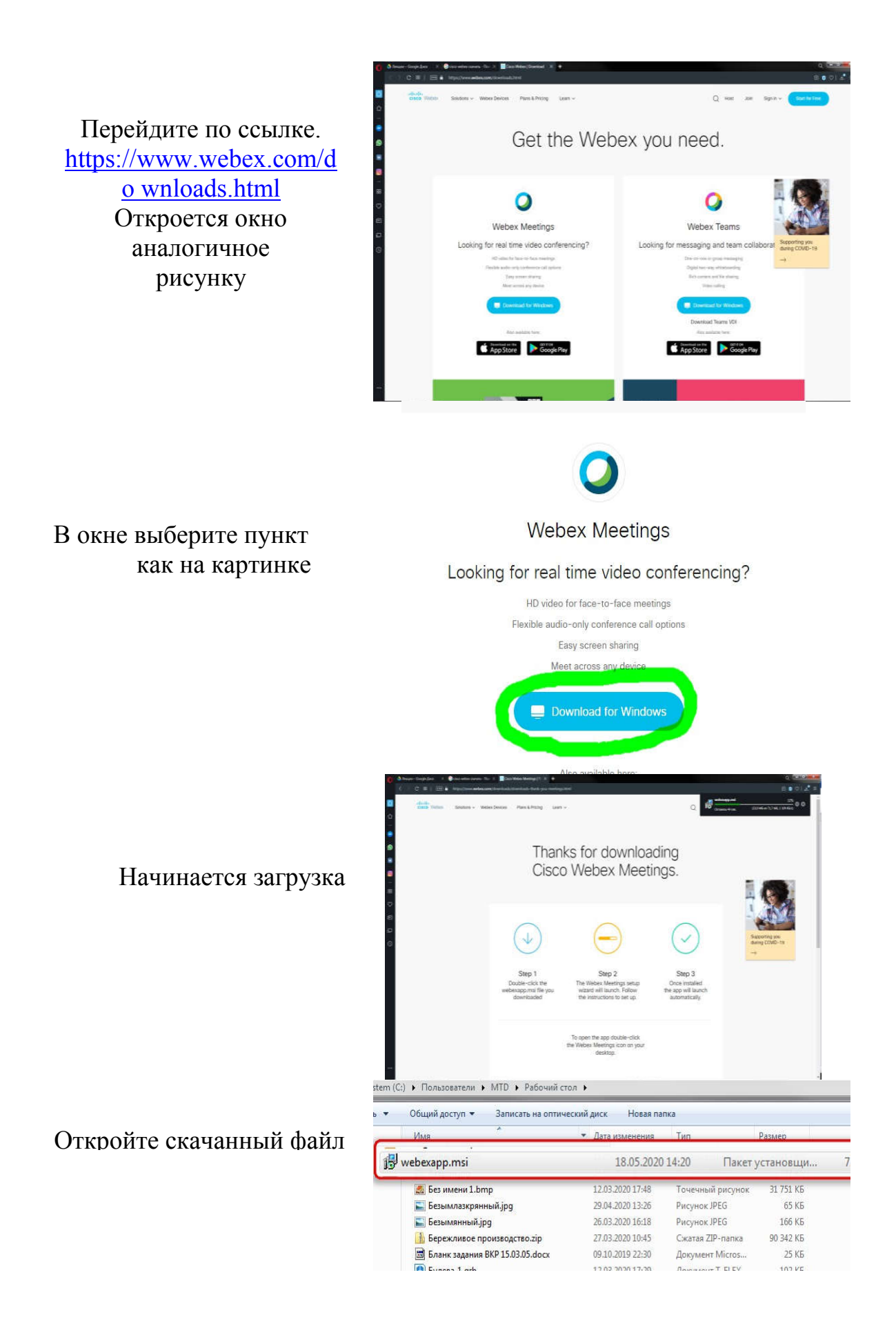

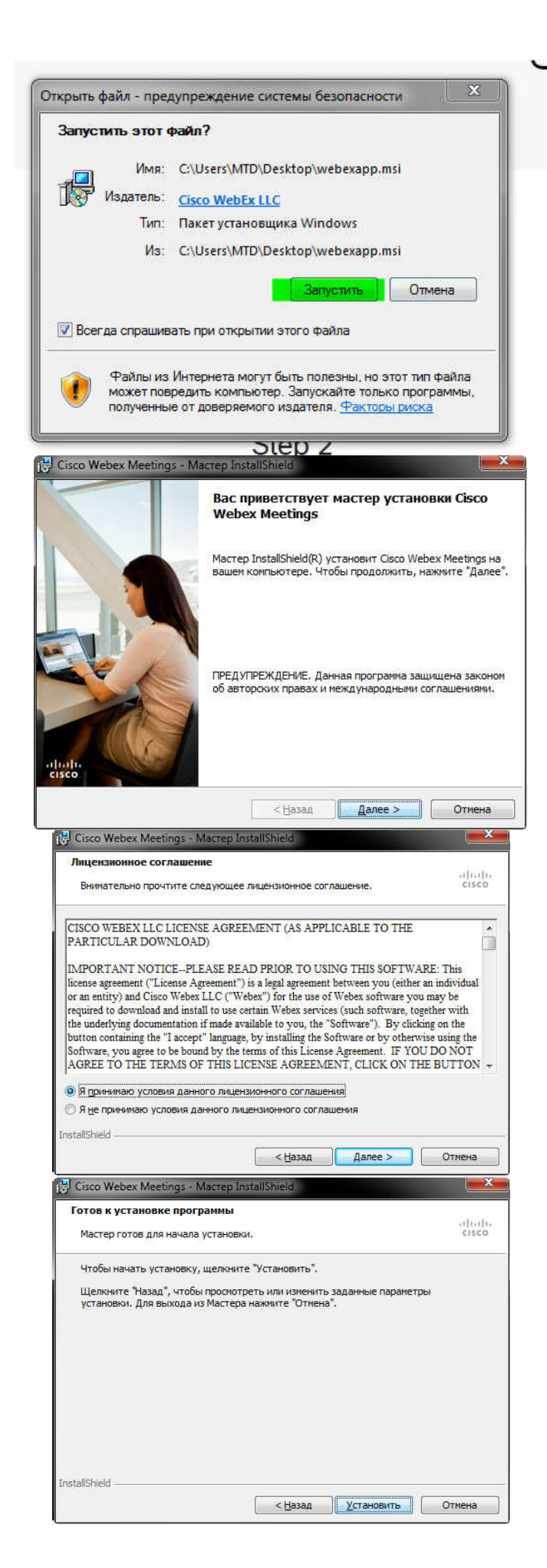

Начинается установка. Нажмите «Далее»

Примите условия лицензионного соглашения и нажмите «Далее»

Нажмите «Установить»

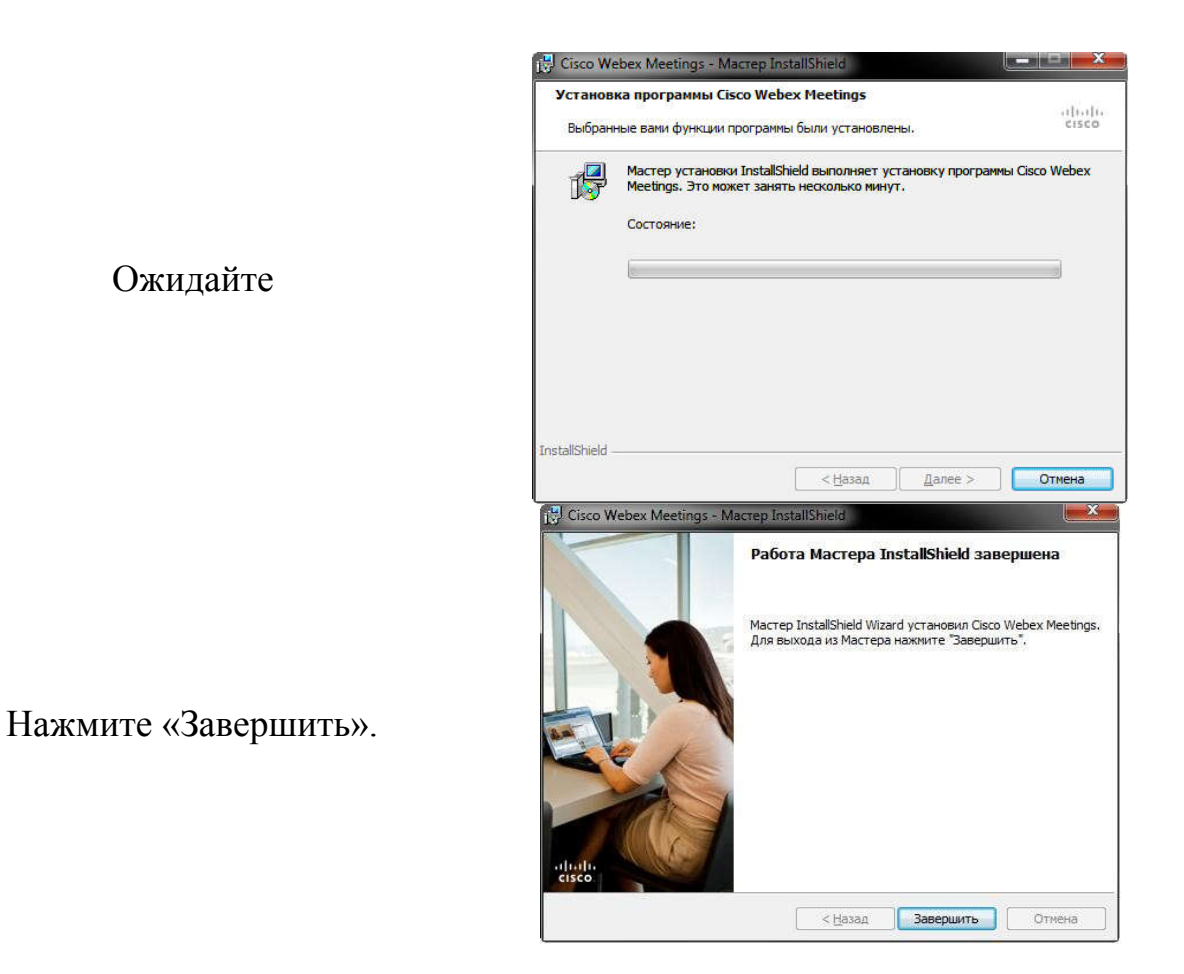

Программа запустится автоматически. Если этого не произойдет – запустите ее в ручную, используя ярлык на рабочем столе.

# 2. Вход в систему

|                                                    | Cisco Webex Meetings                                      | @ - × |
|----------------------------------------------------|-----------------------------------------------------------|-------|
| При запуске программы<br>откроется следующее окно: | Вход в Webex Meetings<br>Адрес электронной почты<br>Далее |       |
|                                                    | Использовать как гость                                    |       |
|                                                    | Cisco Webex Meetings                                      | @ - × |
|                                                    | 0                                                         |       |
| Выберите использование от                          | Bxog в Webex Meetings                                     |       |
| имени гостя                                        | Адрес электронной почты<br>Далее                          |       |
|                                                    | cisco Webex                                               |       |
|                                                    |                                                           |       |
|                                                    |                                                           |       |

#### Появится следующее окно:

| Ваше имя         |             |
|------------------|-------------|
| Ваш адрес электр | онной почты |
| Пролоджи         |             |

Введите данные (ФИО должно соответствовать паспортным данным)

Присоединитесь к конференции по ссылке https://mospolytech.webex.com/join/w155

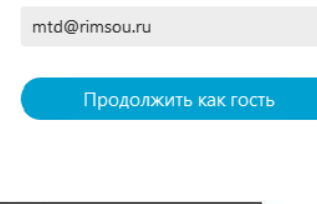

Аверин Николай Витальевич

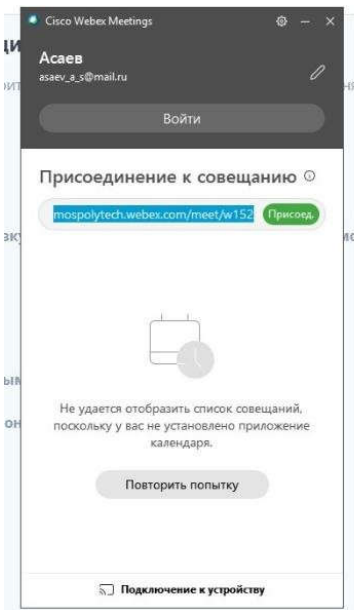